## **RDCT BDA** [Version 1.0]

|                                | Taster                                         |
|--------------------------------|------------------------------------------------|
| RDCT                           | – 🗋 🗙 🗙                                        |
|                                |                                                |
| <b>(</b>                       |                                                |
|                                | digital                                        |
|                                | I 2 💿                                          |
| IP Adresse: 192 . 168 . 1 . 74 | Messung Starten                                |
| Railspeed: 48                  | Messung Beenden                                |
| Maßstab: 1: 87.0               | RDCT Version: 1.0<br>µCon-Manager Version: 0.0 |

## Ändern des Maßstabes:

Dazu wird im RDCT Programm der Taster mit der Maus aktiviert.

Nun kann der Maßstab mit den "+" und "-" Buttons eingestellt werden.

| RDCT                           | – 🗆 X                                          |
|--------------------------------|------------------------------------------------|
|                                |                                                |
| ©                              |                                                |
| 9,0 km/h<br>www.LSdigitel.de   | digital                                        |
|                                | <u>    1     2    ()</u>                       |
| IP Adresse: 192 . 168 . 1 . 74 | Messung Starten                                |
| Railspeed: 48 - +              | Messung Beenden                                |
| Maßstab: 1: 87.0 - +           | RDCT Version: 1.0<br>µCon-Manager Version: 0.0 |

## Ändern der Railspeed Adresse:

Zuerst muss am Railspeed der Taster für ca. 5 sec. gedrückt werden um in das "Einstellungen" Menü zu gelangen.

Jetzt wird im RDCT Programm ebenfalls der Taster mit der Maus aktiviert.

Nun kann die Railspeed Adresse mit den "+" und "-" Buttons eingestellt werden.

Zum Speichern der Einstellungen im Railspeed den Taster für ca. 5 sec. gedrückt halten.

| RDCT                              | – 🗆 X                                          |
|-----------------------------------|------------------------------------------------|
|                                   |                                                |
| 6                                 |                                                |
|                                   | digital                                        |
|                                   | 1 2 💿                                          |
| IP Adresse: 192 . 168 . 1 . 74    | Messung Starten                                |
| Railspeed: 48                     | Messung Beenden                                |
| Maßstab: 1:87.0                   | RDCT Version: 1.0<br>µCon-Manager Version: 0.0 |
|                                   |                                                |
| Railspeed Adresse IP Adresse: µCo | n-Manager bzw. Mini Manager                    |

## Automatische Datenübergabe an TrainController™ :

Damit die gemessenen Geschwindigkeitswerte des Railspeed an TrainController™ übergeben werden können, muss der Button "**Messung Starten**" in RDCT betätigt werden. Nun werden automatisch die Geschwindigkeitswerte in die Zwischenablage kopiert, damit TrainController™ diese verarbeiten kann.

Zusätzlich wird jeder gültige gemessene Wert des Railspeed als einzelne Textdatei mit Datum und Zeitstempel unter: "C:\rdct\rdct data YYYY.MM.DD-hh\_mm\_ss.txt" gespeichert.

Um die Datenübertragung in die Zwischenablage abzubrechen, betätigen Sie den Button "**Messung Beenden**".